# **Informar Leitura por Rota**

Esta funcionalidade tem como objetivo informar a leitura por rota. Ela pode ser acessada via Menu de sistema, no caminho: GSAN > Micromedição > Informar Leitura por Rota.

Feito isso, o sistema visualiza a tela abaixo:

| Informamos que os dados exibidos nas telas a seguir são fictícios e não retratam |
|----------------------------------------------------------------------------------|
| informações de clientes.                                                         |

| Para informar a leitu | a por rota, informe os campos abaixo: |         |
|-----------------------|---------------------------------------|---------|
| _ocalidade:*          | 596                                   | Ø       |
| Setor Comercial:*     | 1                                     | Ø       |
| Código da Rota:*      | 1                                     |         |
| Ordenação:*           | 🖲 Rota 💛 Inscrição                    |         |
| 🖲 Manter 💛 Inser      | r                                     |         |
| Desfazer Cance        | lar                                   | Filtrar |
|                       |                                       |         |
|                       |                                       |         |
|                       |                                       |         |
|                       |                                       |         |

Agora, para informar a leitura por rota, o sistema leva em consideração as rotas alternativas. Além disso, foram ajustadas as rotinas de cálculo do sistema na internet e no dispositivo móvel. Informe

os campos obrigatórios (sinalizados em tela por um asterisco vermelho) e clique no botão Filtrar. Para detalhes sobre o preenchimentos dos campos clique AQUI.

Em seguida, o sistema exibe a tela contendo as rotas que retornaram da pesquisa informada:

| wei in the second second second |           |                       |          | g G                  | san -> Micromedicao | -> Informar Leitura por Rot |
|---------------------------------|-----------|-----------------------|----------|----------------------|---------------------|-----------------------------|
| Informar Leitura                | por Rota  | 1                     |          |                      |                     |                             |
| Rota: CAERN G01 596.1.1         |           |                       |          |                      |                     |                             |
| Inscrição                       | Matrícula | Sequencial<br>de Rota | Número   | Leitura<br>Informada | Anormalidade        | Data da Leitura             |
| 596.001.010.0010.000            | 8712727   | 20                    | 06       | 0                    |                     | 07/05/2014                  |
| 596.001.010.0056.000            | 7422970   | 40                    | 420      | 168                  |                     | 07/05/2014                  |
| 596.001.031.0062.000            | 8903662   | 46                    | SN       | 61                   |                     | 07/05/2014                  |
| 596.001.010.0077.000            | 7886306   | 82                    | 24       | 61                   |                     | 07/05/2014                  |
| 596.001.031.0166.000            | 8667330   | 148                   | 120      | 73                   |                     | 07/05/2014                  |
| 596.001.010.0153.000            | 7959940   | 155                   | 458      | 24                   |                     | 07/05/2014                  |
| 596.001.015.0130.000            | 7645864   | 203                   | 8        | 133                  |                     | 07/05/2014                  |
| 596.001.015.0115.000            | 8020027   | 218                   | 129      | 13                   |                     | 07/05/2014                  |
| 596.001.015.0109.000            | 8667322   | 223                   | 133      | 0                    |                     | 07/05/2014                  |
| 596.001.015.0105.000            | 8019959   | 228                   | 139      | 73                   |                     | 07/05/2014                  |
| 596.001.015.0082.000            | 8667357   | 250                   | 161      | 60                   |                     | 07/05/2014                  |
| 596.001.015.0074.000            | 7885580   | 258                   | 167      | 53                   |                     | 07/05/2014                  |
|                                 |           |                       | Posição: | 1/32                 |                     |                             |
|                                 |           |                       |          |                      |                     | Avançar                     |
| Desfazer Cancelar Concluir      |           |                       |          | ir                   |                     |                             |
|                                 |           |                       |          |                      |                     |                             |
|                                 |           |                       |          | Vorcio: 2.47         | 7 0 (Opline) 2      | 2/04/2040 40-02-0           |

Para concluir a operação, clique no botão <u>Concluir</u>. O sistema exibe a **tela de sucesso** da operação.

Foi alterada a funcionalidade para emitir alertas com o intuito de impedir possíveis erros provocados pelo leiturista, de forma proposital, na realização da leitura:

- 1. Criação de alertas para o leiturista no ato da realização da leitura:
  - 1. Caso seja informado um código de anormalidade atual e o imóvel não possua registro de anormalidade no mês anterior, o sistema emite o alerta: *Este imóvel não apresentou*

anormalidade informada no mês anterior. Deseja confirmar o código?;

- 2. Caso o imóvel tenha apresentado registro de anormalidade informada no mês anterior e o atual código seja diferente, o sistema emite o alerta: O CÓDIGO INFORMADO É DIFERENTE DO MÊS ANTERIOR. Deseja confirmar o código?;
- Caso o hidrômetro esteja localizado na CALÇADA e o código da anormalidade informado seja igual a 10 (imóvel fechado) ou 11 (animal bravo) ou 12 (hidrômetro de difícil acesso) ou 18 (leitura não permitida), o sistema emite o alerta: O hidrômetro se localiza na calçada. Deseja confirmar o código?;
- 4. Caso o hidrômetro tenha sido substituído ou incluído no mês anterior à data da leitura e o código da anormalidade informado seja igual a 01 (hidrômetro quebrado) ou 02 (hidrômetro retirado) ou 04 (hidrômetro embaçado), o sistema emite o alerta: O hidrômetro foi substituído no mês anterior. Deseja confirmar o código?

Para a **CAERN**, foi ajustada a rotina de cálculo do consumo de água para imóvel com economias mistas. O consumo por economia será calculado dividindo-se o valor do consumo do imóvel pela quantidade total de economias. Só a partir deste cálculo o consumo mínimo será considerado, bem como as tarifas de cada categoria/subcategoria, obtendo, então, o valor de água a ser cobrado para o imóvel. O cálculo do volume coletado de esgoto por economia será realizado de forma idêntica ao que ficou definido para o consumo de água.

Para atender à solicitação da CAERN, foram feitos os seguintes ajustes no sistema:

- 1. Ajustada a rotina de cálculo da fatura para cobrança de consumo dos imóveis na situação de cortado.
- 2. Foram definidos os seguintes procedimentos:
  - 1. Se a data da leitura do mês anterior (imóvel medido), ou a data prevista no mês anterior para a leitura da rota (imóvel não medido) for maior que a data do corte, ou seja, se o imóvel estiver cortado há mais de 30 (trinta) dias:
    - 1. Deverá ser cobrado consumo se as leituras atual e anterior forem reais e a leitura atual for maior do que a anterior. Nesse caso, o cálculo do consumo será determinado de forma idêntica ao de um cliente ligado.
  - Se a data da leitura do mês anterior (imóvel medido), ou a data prevista no mês anterior para a leitura da rota (imóvel não medido), for menor que a data do corte, ou seja, se o imóvel estiver cortado há menos de 30 dias:
    - 1. Deverá ser cobrado consumo se a quantidade de dias entre as duas datas for maior que 10. Nesse caso, o cálculo do consumo será determinado de forma idêntica ao de um cliente ligado (mesmo que seja 0).
- 3. O imóvel deve continuar na situação de cortado.

## Tela de Sucesso

update: 26/01/2018 ajuda:micromedicao:informar\_leitura\_por\_rota https://www.gsan.com.br/doku.php?id=ajuda:micromedicao:informar\_leitura\_por\_rota&rev=1516975628 14:07

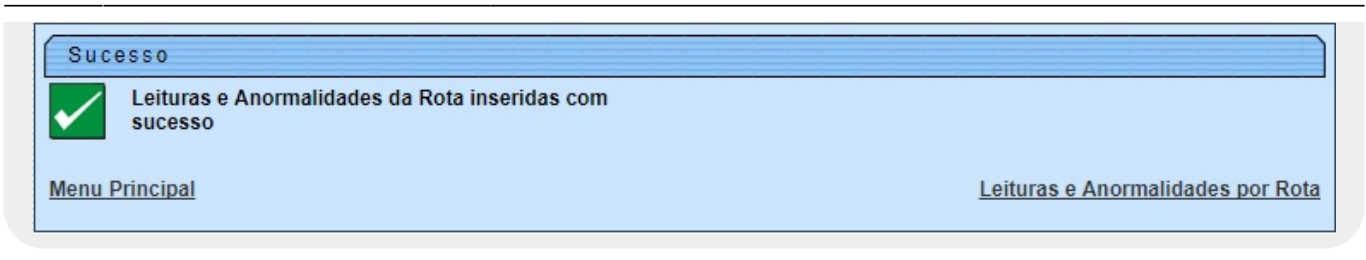

## **Preenchimento dos Campos**

| Campo           | Orientações para Preenchimento                                                                                                    |
|-----------------|----------------------------------------------------------------------------------------------------|
| Localidade      | Campo obrigatório - Informe o código da localidade, ou clique no botão 🔍, link<br>Pesquisar Localidade, para selecionar a localidade desejada. O nome da<br>localidade será exibido no campo ao lado.                                                                                                    |
|                 | Para apagar o conteúdo do campo, clique no botão 🔗 ao lado do campo em<br>exibição.                                                                                                    |
| Setor Comercial | Campo obrigatório - Informe o código do setor comercial, ou clique no botão 🔍, link<br>Pesquisar Setor Comercial, para selecionar o setor desejado. O nome será<br>exibido no campo ao lado.                                                                                                    |
|                 | Para apagar o conteúdo do campo, clique no botão 🔗 ao lado do campo em<br>exibição.                                                                                                    |
| Código da Rota  | Campo obrigatório - Informe o código da rota.                                                                                                    |
| Manter/Inserir  | Para Inserir os dados, marque na opção <i>Inserir</i> .<br>Nesta opção, é obrigatório informar a leitura, a data de leitura, ou a anormalidade.<br>Na opção <i>Manter</i> , poderão ser incluídos novos dados à tela.<br>Para incluir a data de leitura, clique no botão  para selecionar a data desejada. |

## Funcionalidade dos Botões

| Botão        | Descrição da Funcionalidade                                                       |
|--------------|-----------------------------------------------------------------------------------|
| $\mathbf{Q}$ | Ao clicar neste botão, o sistema permite consultar um dado nas bases de dados.    |
| 8            | Ao clicar neste botão, o sistema permite apagar o conteúdo do campo em exibição.  |
| Desfazer     | Ao clicar neste botão, o sistema desfaz a última operação realizada.              |
| Cancelar     | Ao clicar neste botão, o sistema cancela a operação e retorna à tela principal.   |
| Filtrar      | Ao clicar neste botão, o sistema comanda a operação de informar leitura por rota. |
|              | Ao clicar neste botão, o sistema permite selecionar uma data desejada.            |
| Avançar      | Ao clicar neste botão, o sistema avança para tela seguinte.                       |

| Botão    | Descrição da Funcionalidade                                                       |
|----------|-----------------------------------------------------------------------------------|
|          | Ao clicar neste botão, o sistema comanda a operação de informar leitura por rota. |
| Concluir | Caso exista uma crítica sobre as anormalidades informadas, será exibida as        |
|          | mensagens conforme apresentada na tela de sucesso.                                |

## Referências

### **Informar Leitura por Rota**

### **Termos Principais**

#### Micromedição

Clique aqui para retornar ao Menu Principal do GSAN

From: https://www.gsan.com.br/ - Base de Conhecimento de Gestão Comercial de Saneamento

Permanent link: https://www.gsan.com.br/doku.php?id=ajuda:micromedicao:informar\_leitura\_por\_rota&rev=1516975628

Last update: 26/01/2018 14:07

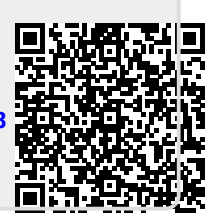